## Generowanie kodu QR dla mLegitymacji przez USOSweb

## Zamówienie mLegitymacji poprzez USOSweb:

- 1. Zaloguj się na swoim koncie w USOSweb
- 2. Przejdź do zakładki Dla studentów (górne menu panelu)
- 3. W bocznym menu zakładki wybierz mLegitymacja przy obszarze Moje studia
- 4. Kliknij na Zamów mLegitymację
- 5. Odczekaj czas potrzebny na przetworzenie zamówienia i wróć za kilka minut, powtarzając powyższe kroki

## Żeby aktywować mLegitymację:

- 1. Otwórz aplikację mObywatel i zaloguj się.
- 2. W panelu "Wybór dokumentu" kliknij na "Legitymacja Studencka".
- Przejdź przez etapy aktywacji i zapoznaj się z regulaminem (opcjonalnie możesz zezwolić aplikacji na użycie aparatu do wprowadzania informacji; domyślnie możesz wprowadzać je tekstowo).
- 4. Przeskanuj kod QR i potwierdź kodem aktywacyjnym oba kody będą znajdować w USOSweb w zakładce mLegitymacja po czym naciśnij "Aktywuj".

Po wykonaniu powyższych czynności możesz zacząć używać swojej mLegitymacji. Zawiera ona wszystkie funkcjonalności tradycyjnej plastikowej legitymacji studenckiej i gdy zachodzi sytuacja, w której chcesz okazać komuś swoją mLegitymację, otwórz aplikację mObywatel, a następnie wybierz mLegitymację. Na ekranie wyświetli się wtedy data okazania dokumentu.